一. 充电站主板接线位置

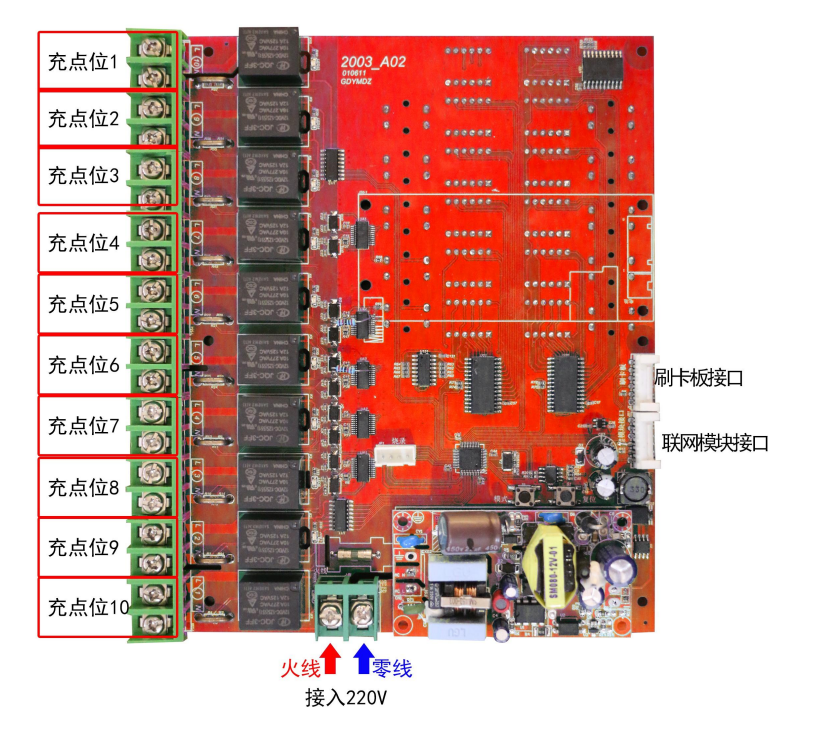

二. 充电站主板按钮及显示部分

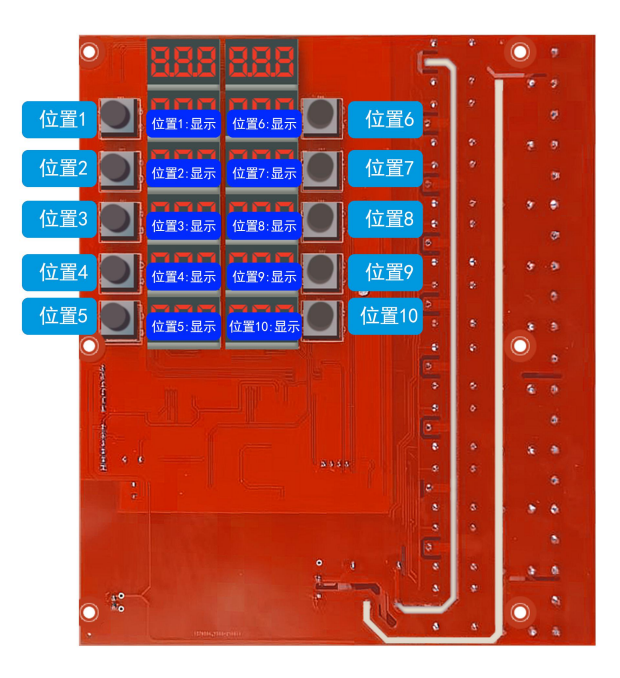

三. 充电站主板危险区域,请勿触摸。

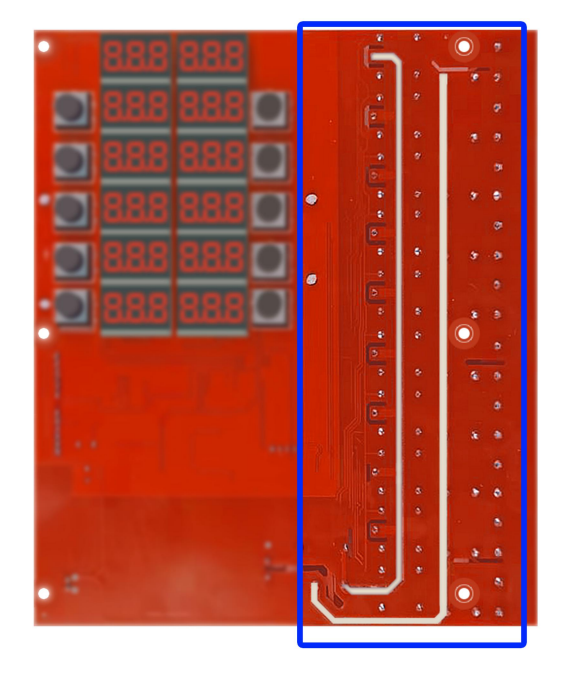

(主板背面)

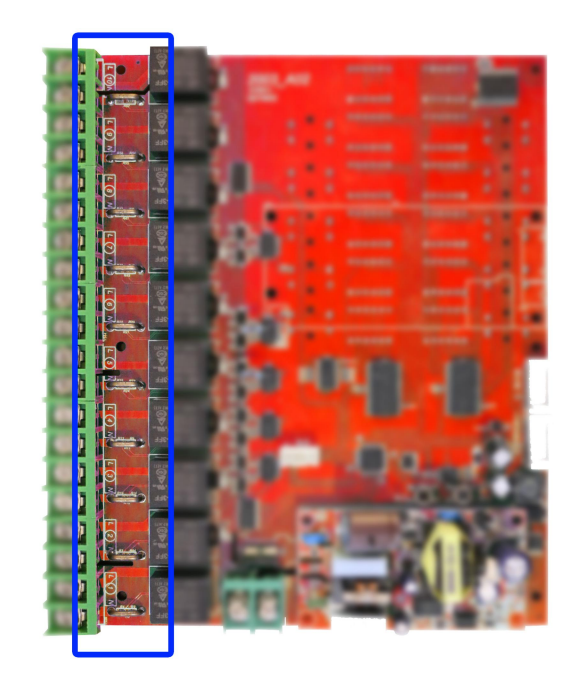

(主板正面)

## 四. 充电参数单价设定、充电参数设置

| 状态查看      |            | 参数修改               | 充         | 充电口管理      |              | 设备导航           |      | 设备编辑 |      | 设备套督 | 消费记录 |  |
|-----------|------------|--------------------|-----------|------------|--------------|----------------|------|------|------|------|------|--|
| 编辑充电      | 费率 ?       |                    |           |            |              |                |      |      |      |      |      |  |
| 低功率费<br>率 | 价格(元       | 充非 ?   充电时长(分   钟) | 高功率费<br>率 | 价格(元)      | 充电           | 7              | 定修改  |      |      |      |      |  |
|           | 价格(元)      |                    |           |            | 充电时长<br>钟)   | <del>〔</del> 分 |      |      |      |      |      |  |
| 编辑数值》     | <b>急</b> 数 |                    |           |            |              |                |      |      |      |      |      |  |
| 一键恢复默     | ≥ <b>∞</b> |                    |           |            |              |                |      |      |      |      |      |  |
| 功能选项      | 0          | 最大电流               | 0A ?      | 高低功率<br>区分 | 0A           | 充              | 满电流  | 0A ? | 浮充延时 | 0 ?  |      |  |
| 音量        | 0 ?        |                    |           |            |              |                |      |      |      |      |      |  |
|           |            |                    |           | đ          | <b>庙</b> 定修改 | 保存             | 为默认值 |      |      |      |      |  |

- 1. 登录后台管理系统(<u>https://wx.zizhuxitong.com</u>)
- 点击右侧菜单"设备管理",选择子菜单"设备列表",点击需要设置的设备 (设备编号与主板上所贴编号对应)。
- 3. 点击设备后,选择参数修改。

充电费率(高低功率,靠"高低功率区分"参数来判定):

(1) 低功率费率:设定低功率时,充电的单价

(2) 高功率费率:设定高功率时,充电的单价

- 主板参数设定:
  - (1) 功能选项: 必须填0

(2)最大电流:填写单个充电位,充电电流上限(高于此设置后自动关闭输出)

(3)高低功率区分:用作区分高低功率计费,此电流之上为高功率,此 下为低功率。

(4)充满电流:填写最小电流,充电低于此设定视为已充满,自动关闭 输出。

(5) 浮充延迟: 高于最大电流或低于最小电流时, 进行结算倒计时的时 长(单位: 秒)。

(6) 音量: 主板语音音量, 30 为最高

五. 充电位设置(翻页)

| 状态查看  | 参数修改    | 充电口管理  | 设备导航     | 设备编辑          | 设备套餐   | 消费记录 |
|-------|---------|--------|----------|---------------|--------|------|
| 新增充电口 | 一键添加充电口 |        |          |               |        |      |
| 列表    |         |        |          |               |        |      |
| 编号    | 状态      | 成功启动次数 | 最后一次启动时间 |               |        | 操作   |
| 1     | 空闲      | 38     |          | 2021-11-04 13 | :36:10 | 匬    |
| 2     | 空闲      | 51     |          | 2021-11-04 13 | :38:22 | 圃    |
| 3     | 空闲      | 39     |          | 2021-11-04 13 | :36:42 | 圙    |
| 4     | 空闲      | 23     |          | 2021-10-25 12 | :39:24 | 圃    |
|       |         |        |          |               |        |      |
|       |         |        |          |               |        |      |

- 1. 点击"充电口管理"
- 2. 点击"新增充电口"(或点击一键添加充电口)

## 六. 添加充电套餐

| 状态查看 | 参数修改         | ζ    | 充电口管理        | 设备导航      | 设备编辑                | 音编辑 设备套餐            |   | 消费记录 |  |
|------|--------------|------|--------------|-----------|---------------------|---------------------|---|------|--|
| 所增套督 | 添加关联模板       |      |              |           |                     |                     |   |      |  |
| 列表   |              |      |              |           |                     |                     |   |      |  |
| 关联模板 | 名称           | 售价   | 充电时长         | 描述        |                     | 修改时间                |   | 操作   |  |
| 10   | 国庆           | 1    | 100          | 这是描述这是描述这 | 2021-               | 10-22 16:41:08      | ß | 圃    |  |
| 无    | 1分钟1分钱       | 0.01 | 1            | 11        | 2021-               | 10-10 09:24:36      | ß | 圃    |  |
| 无    | 充电测试         | 0.01 | 600          | 这是描述      | 2021-               | 10-09 11:53:30      | ß | Ŵ    |  |
| 无    | 十月           | 0.01 | 3            | 212       | 2021-               | 10-09 09:54:15      | ß | 圇    |  |
| 无    | E 套餐1 10 120 |      | 10元120分钟 202 |           | 2021-10-09 09:44:13 |                     | 匬 |      |  |
| 无    | 套餐2          | 1 10 |              | 1元钱10分钟   | 2021-               | 2021-10-09 09:43:42 |   | 圃    |  |

- 1. 点击新增套餐(或点击关联模板,选择已设定好的套餐模板)
- 2. 套餐为时间计费,一次性扣费,不受高低功率价格影响

3. 套餐会在套餐时间到达、功率过高(超过最大电流设定)、功率过低(低于最 小电流设定),这三种情况下自动结算。